## 輔大推廣部 108 年園長班繳費方式說明~~

有收到入取簡訊之學員,請先登入輔大推廣部官網 https://www.ext.fju.edu.tw/index.php

| 1.選擇右上角"登                   | 入"   |      |      |      |      |   | 1  |
|-----------------------------|------|------|------|------|------|---|----|
| <ul><li>● 輔仁大訾推詹部</li></ul> | 關於本部 | 最新消息 | 課程總覽 | 表單下載 | 聯絡我們 | ٩ | 章人 |
|                             |      |      | b    | T    | -1   |   | Z  |

2.登入需填入帳號,為"<u>手機</u>";密碼為身分證第一碼<u>英文+西元出生</u> <u>年月日</u>,如:F123456789 (不分大小寫)。如無法登入請來電洽詢 02-2905-3731。

| 一動仁大等推獲都 | 關於本部 最新消息 課程總覽                                                | 表單下載 聯絡我們           |  |
|----------|---------------------------------------------------------------|---------------------|--|
|          | 2 會員登入                                                        | × .                 |  |
|          | 手機號碼或Email*                                                   | <b>f</b> Facebook登入 |  |
|          | 設定密碼*                                                         |                     |  |
|          | 登入                                                            |                     |  |
| 熱門課程     | esuber n armine n armine n armine n armine n armine na second | 反新鸠思                |  |
|          |                                                               |                     |  |

3. 登入後點選"個人姓名位置"

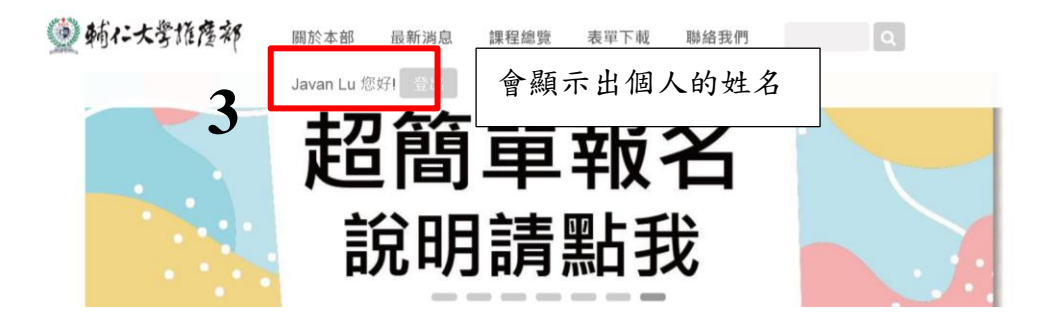

4.請點選修課紀錄,(已經協助選課完畢)

| <₿ 輔仁大彎櫃塵部             | 關於本部                                 | 最新消息 | 課程總覽 | 表單下載 | 聯絡我們 | ٩                  |
|------------------------|--------------------------------------|------|------|------|------|--------------------|
| 184                    | Javan Lu<br><b>共月 子</b><br>3/18(一)陸續 |      | 此    |      |      | 嬰幼兒照<br>母乳哺<br>照顧枝 |
| 首頁/會員專區<br><b>上</b> 本資 | 161 <b>Q</b>                         | 更改密碼 | ♥ 課程 | w藏 🔊 | 瀏覽紀錄 | 🔎 修課紀錄             |

5.請點選:受訓費-108年度新北市幼兒園園長專業訓練班

| Javan Lu 全出<br>▲ 基本資料 Q 更改密碼 ♥ 課程收藏 ᠑ 瀏覽紀錄 🧾 <u>修課紀錄</u> |
|----------------------------------------------------------|
| 🚨 基本資料 🔍 更改密碼 🖤 課程收藏 🕑 瀏覽紀錄 🧾 <u>修課紀錄</u>                |
|                                                          |
|                                                          |

## 6.請自行填入個人資料,填入未完整將無法繳費

| ● 輔仁大学             | <b>抗產</b> 和 關於本部 最新满息 課程總覽 表單下載 聯絡我們 Q |
|--------------------|----------------------------------------|
|                    | Javan Lu _ 登出                          |
| 修課資料               | 64                                     |
| 訂單編號               | EXT00004917                            |
| 課程名稱               | 受訓費-108年度新北市幼兒園園長專業訓練班                 |
| 訂單狀態               | 待處理                                    |
| 付款狀態               | 線上ATM(待付款)                             |
| 優惠方案               | 無優惠 舊生 無折扣                             |
| 定價                 | 14,000                                 |
| 個人資料               | <b>6</b>                               |
| 山八貞小               | ···                                    |
| 中义姓名               |                                        |
| 英又姓名               |                                        |
| - A See Bar vie 75 |                                        |

7.本課程只能使用臨櫃繳費和 ATM 轉帳。(無法使用信用卡繳費)

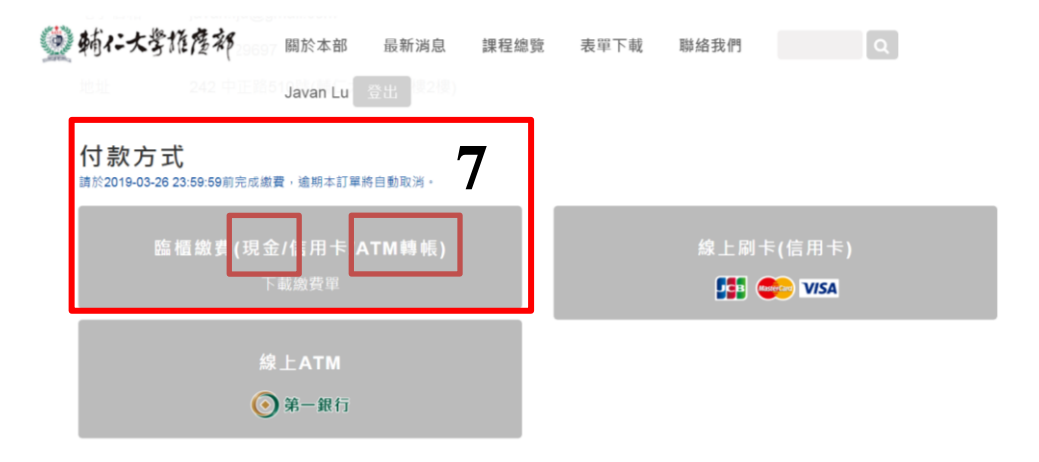